## **Unblocking Location in Client Portal**

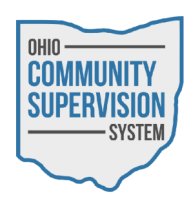

• When attempting to check-in to the OCSS Client Portal, your location failed to be obtained, you must enable Location Services to complete your check-in.

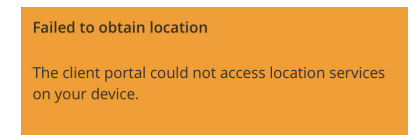

• To enable Location Services for the OCSS Client Portal website in Safari, navigate to your device's Settings application.

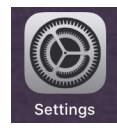

• Next, locate the Privacy menu in your device's Settings application.

🥑 Privacy

• In the Privacy menu, go to the Location Services settings.

Location Services
On >

• In the Location Services settings, select the Safari Websites menu.

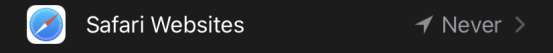

• Select either the Ask Next Time or While Using the App options to enable Location Services for your device's Safari application.

| ALLOW LOCATION ACCESS                                            |              |
|------------------------------------------------------------------|--------------|
| Never                                                            |              |
| Ask Next Time                                                    | $\checkmark$ |
| While Using the App                                              |              |
| App explanation: "Websites you visit may request your location." |              |

• You will now be able to complete your check-in into the OCSS Client Portal without further issue.